## TimeGuardian

## WiFi Setup Guide for MTX-30P/MTX30F

## Step 1: Enter WiFi Password via Windows PC with Amano USB flash drive

- 1.1. Plug in the AMANO USB flash drive to a Windows PC.
- 1.2. Open File Explorer and open the USB Drive.

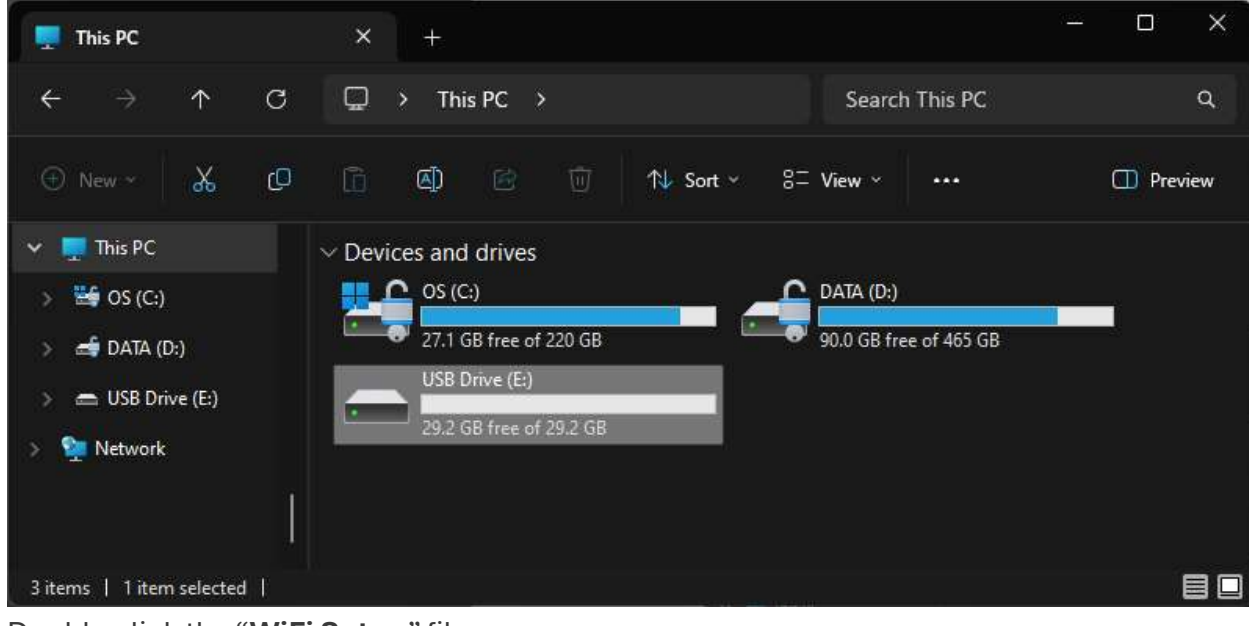

1.3. Double click the "WiFi Setup" file.

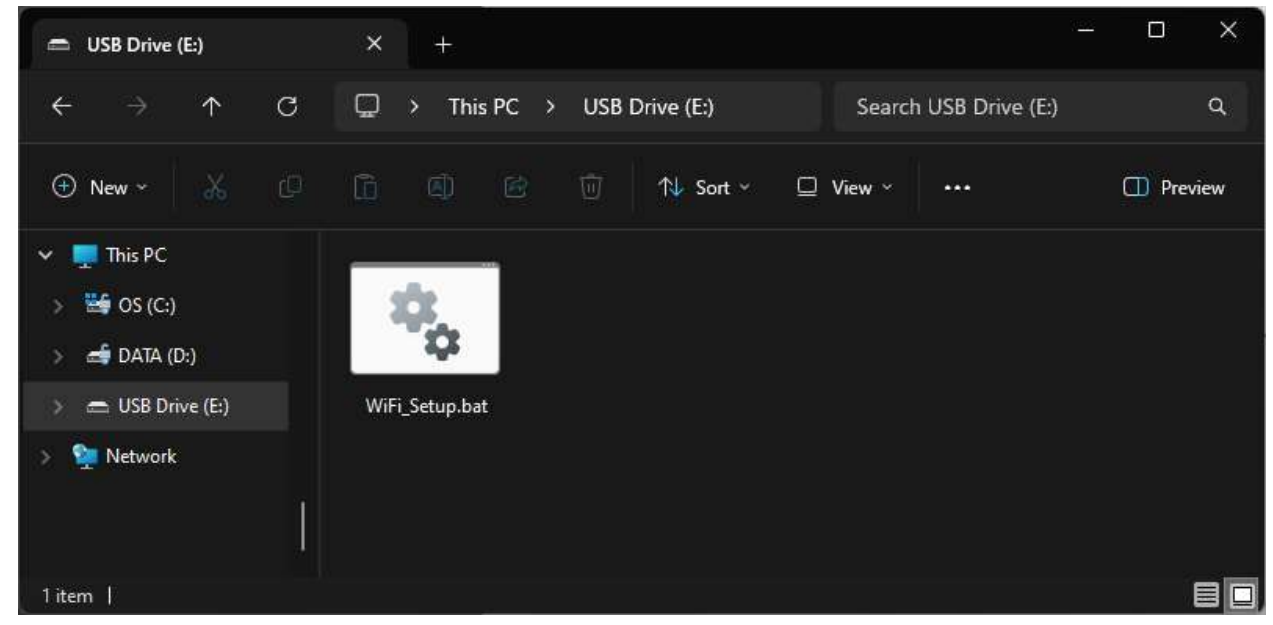

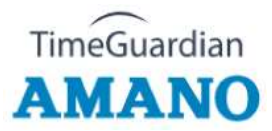

1.4. Enter your WiFi password, which MTX-30 Fingerprint terminal needs to connect to.

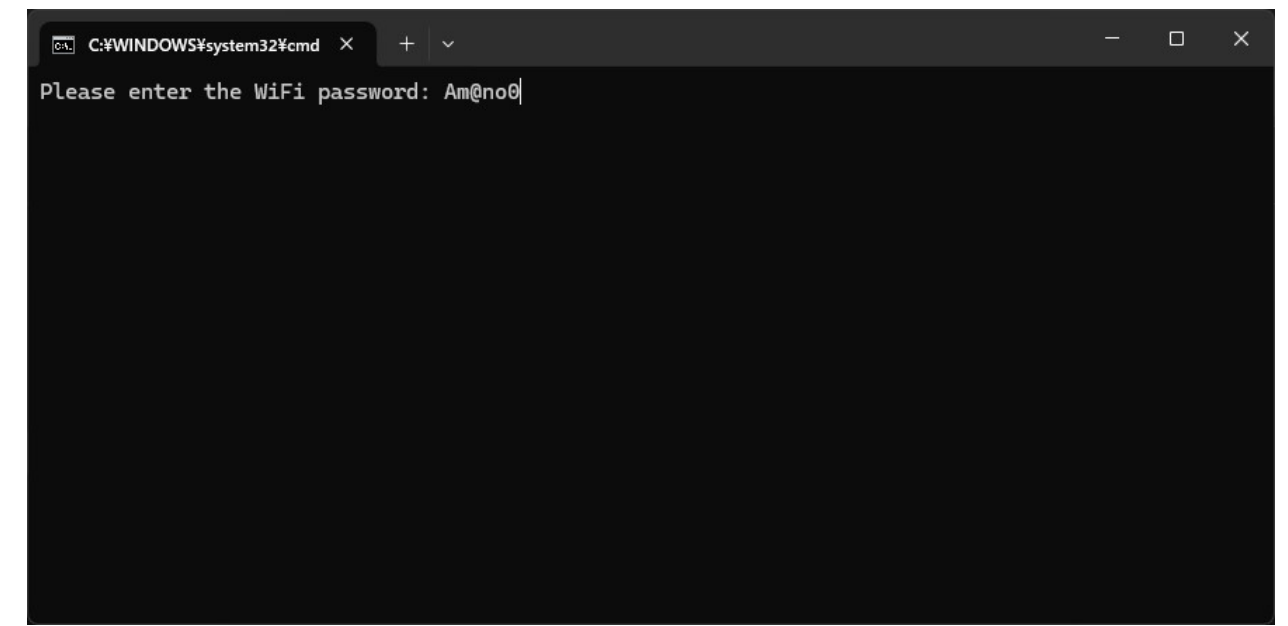

1.5. Press the "Enter" key, and if no error message appears, press any key to close the window.

| ■ C:¥WINDOWS¥system32¥cmd × + ~                                                                                                    |  | × |
|----------------------------------------------------------------------------------------------------|--|---|
| Please enter the WiFi password: Am@no0<br>The WiFi password has been written to: E:\updataoptions2.cfg<br>Press any key to continue |  |   |
|                                                                                                    |  |   |
|                                                                                                    |  |   |
|                                                                                                    |  |   |

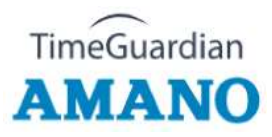

1.7.

1.6. You see the new file created on the AMANO USB flash drive (updateoptions2).

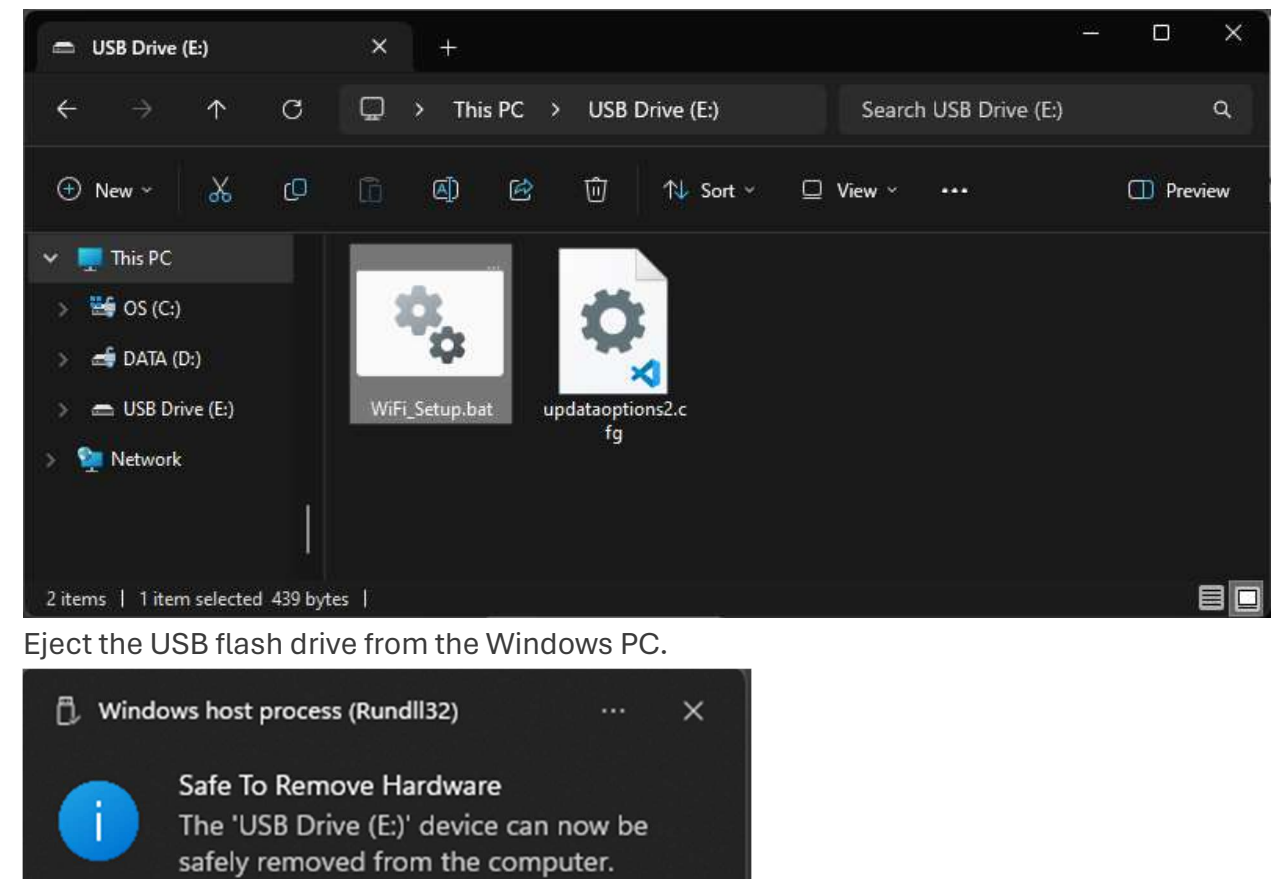

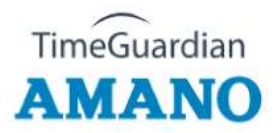

## Step 2: Upload WiFi password to the Terminal

2.1. Plug in the Amano USB flash drive. The USB port is located on the left side of the terminal.

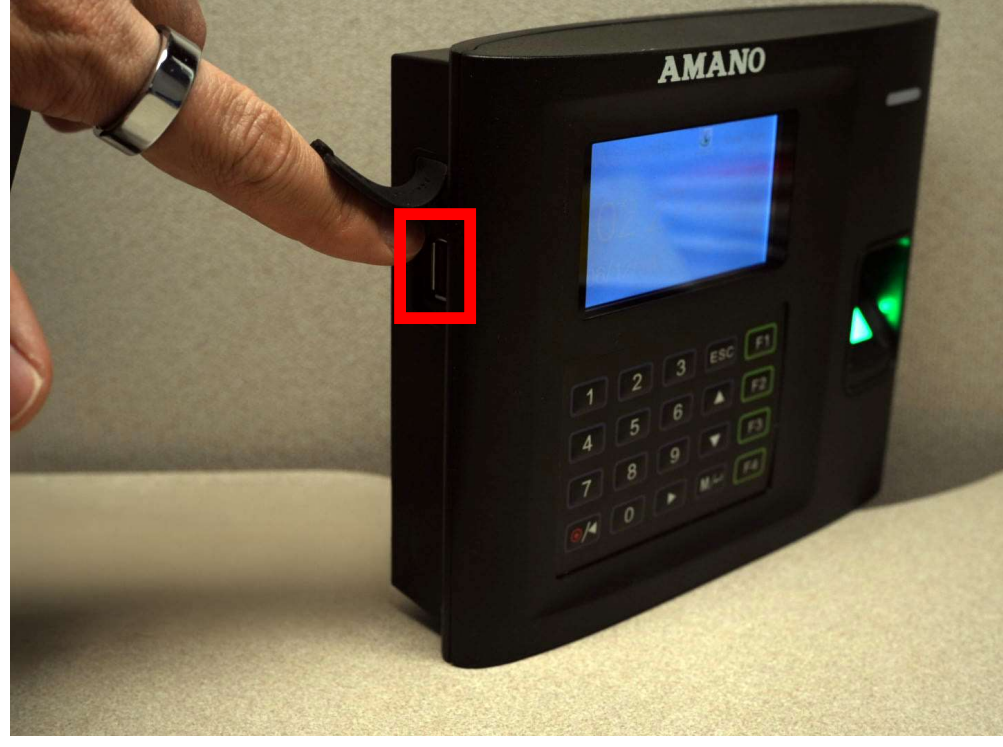

2.2. Press the Menu Button (M/4) to display the Main Menu.

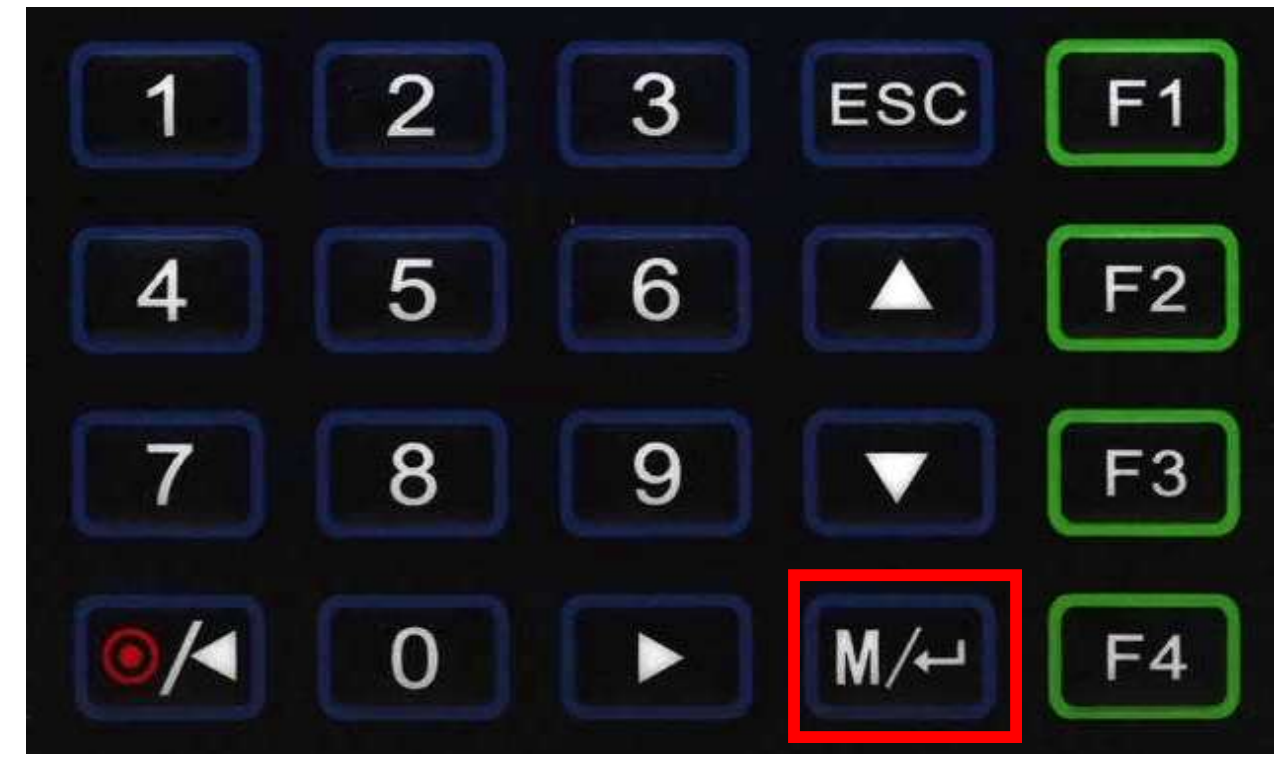

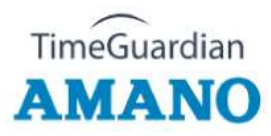

2.3. Using the arrows, highlight **COMM**. icon and then press OK Button (**M**/ J).

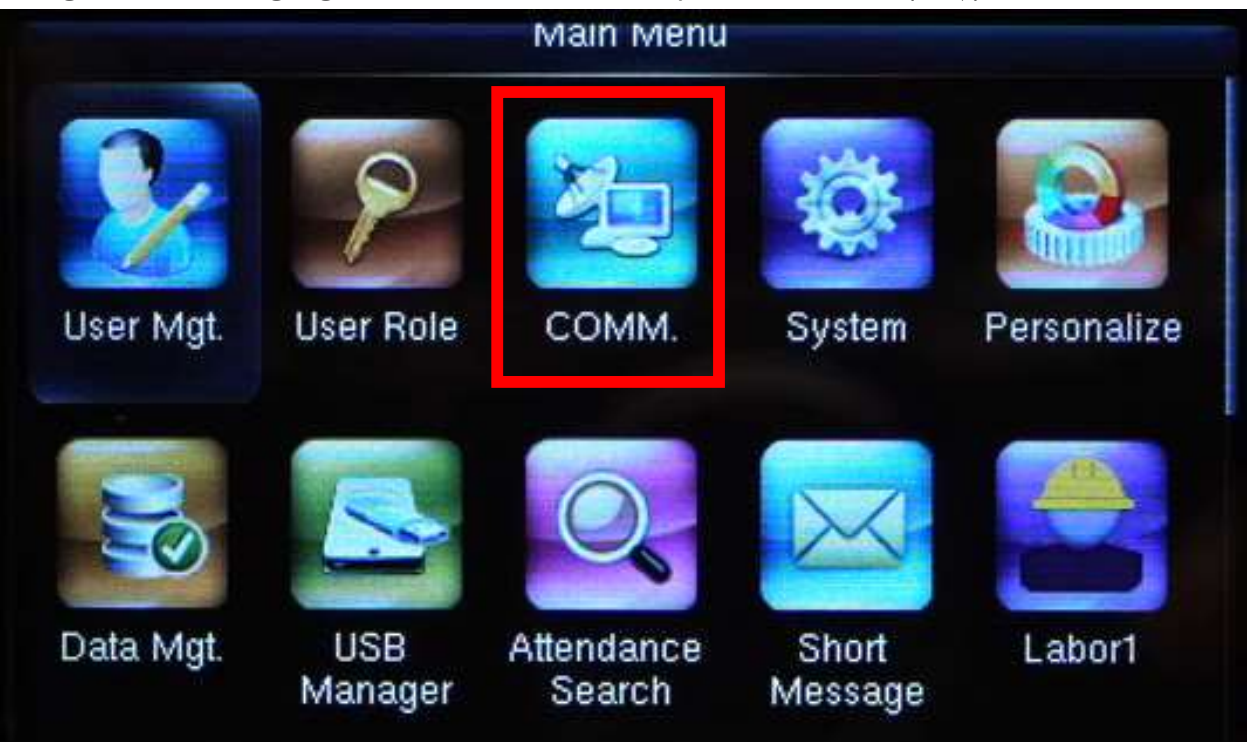

2.4. Select **Wireless Network** and then press OK Button (**M**/ 4).

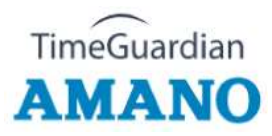

2.5. Select your WiFi SSID name, then press OK Button (M/ اله/ اله/ اله/ 2.5).

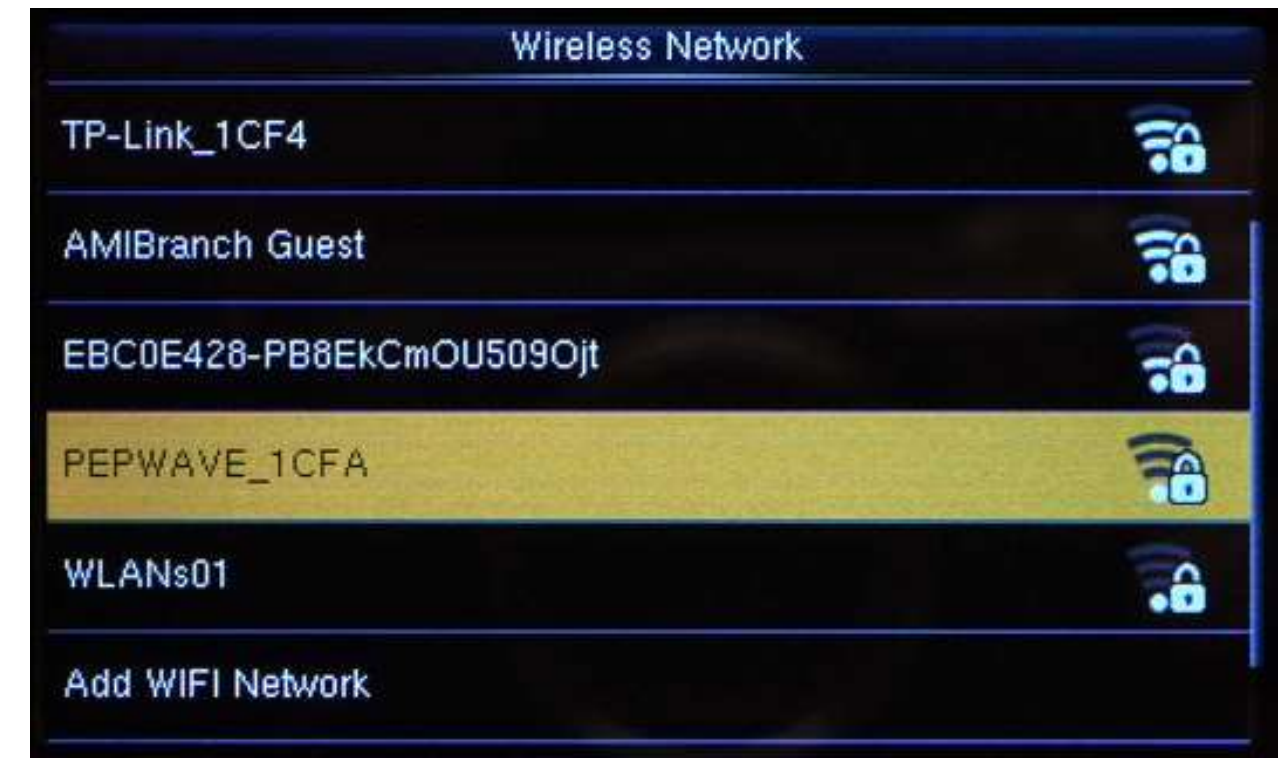

2.6. Using the arrows, highlight **Upload WiFi Password**, then press OK Button (**M**/ اله/).

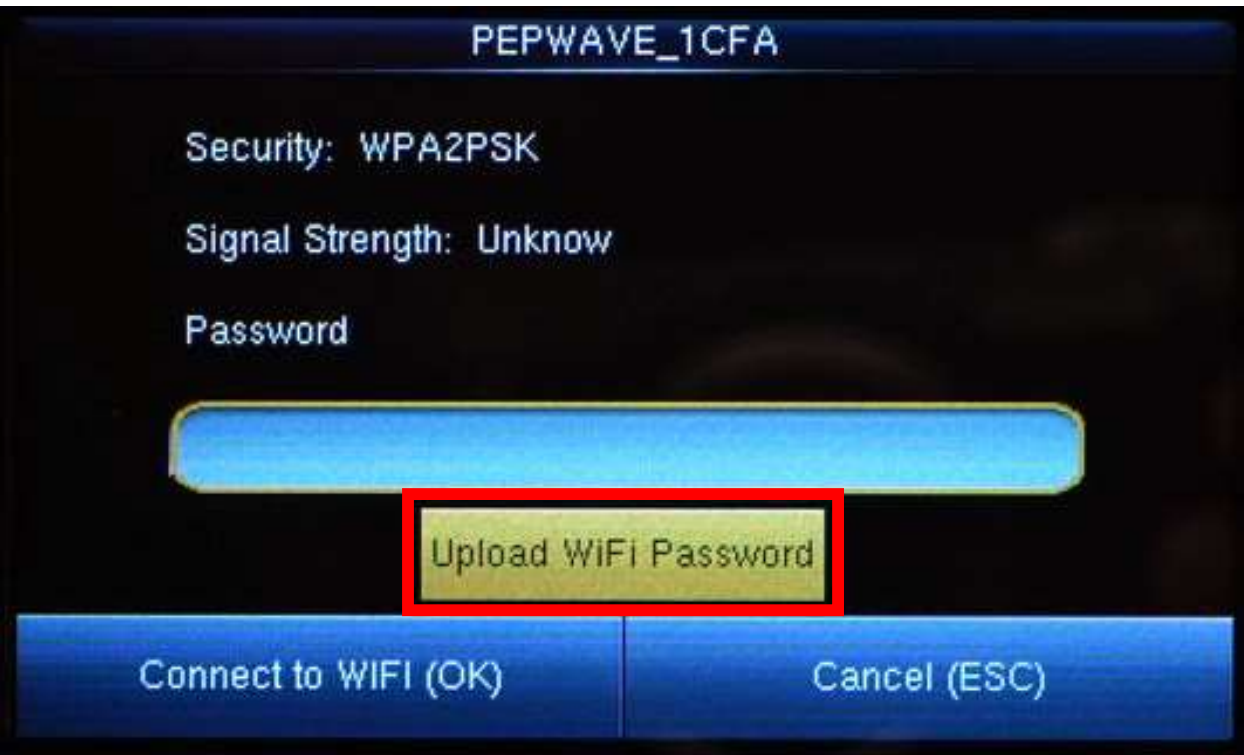

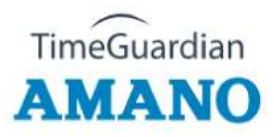

2.7. Once the upload is done, press the **ESC** Button.

| Upload WiFi Password                   |
|----------------------------------------|
| Upload is done. Press [ESC] to return. |
|                                        |

2.8. Your password is now filled in. Using the arrows, highlight **Connect to WIFI (OK)**, then press the OK Button (**M**/ J).

| AMIBrand                | ch Guest     |
|-------------------------|--------------|
| Security: WPA2PSK       |              |
| Signal Strength: Strong |              |
| Password                |              |
| Am@no0                  |              |
| Upload WiFi             | Password     |
| Connect to WIFI (OK)    | Cancel (ESC) |

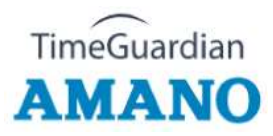

2.9. Please wait until **Connection...** changes to **Connected**.

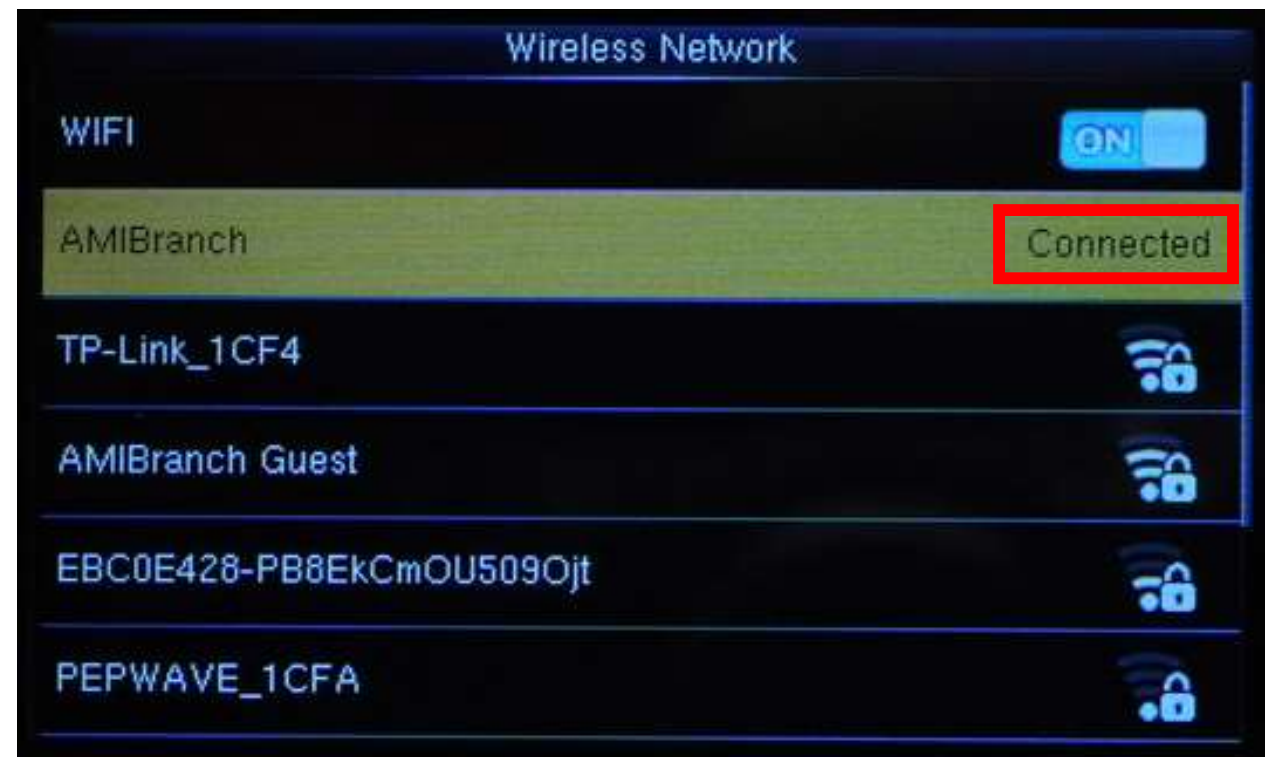

2.10. Press the ESC Button three times, and back to standby screen.

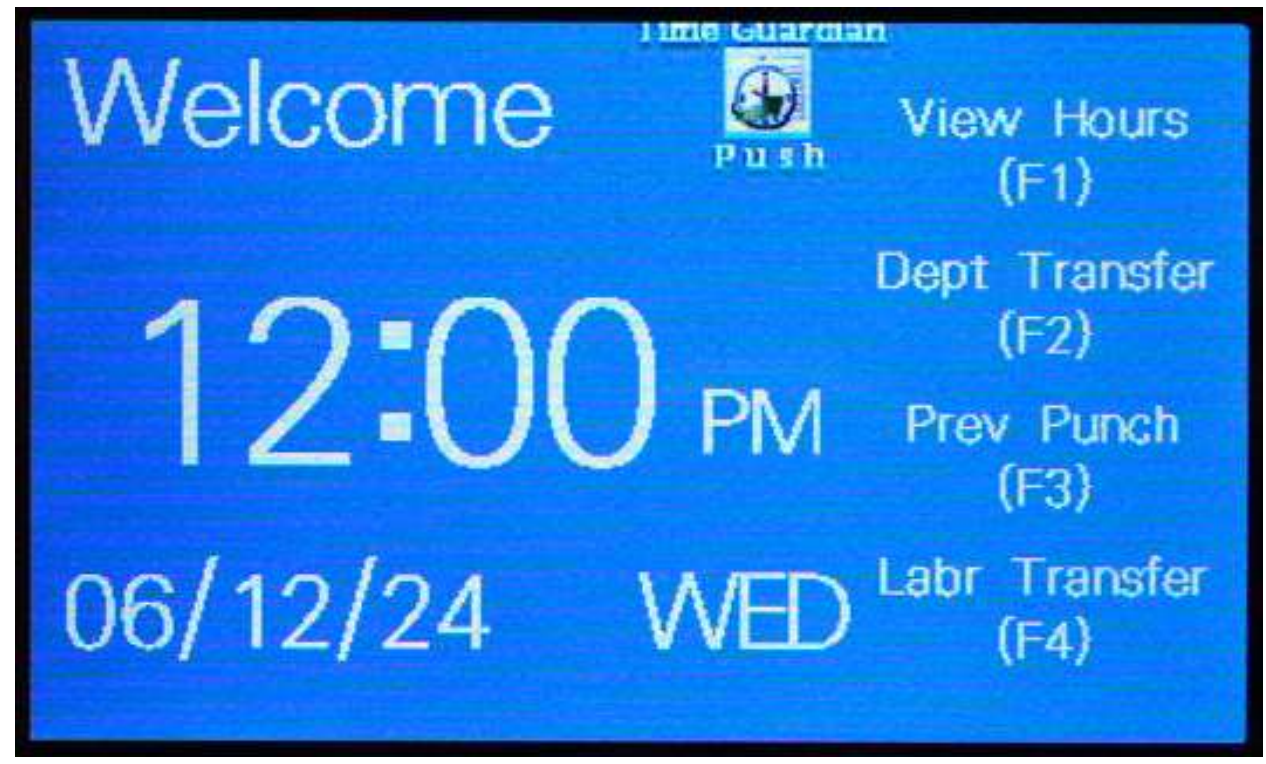